## Terminations

There are three types of Terminations: Voluntary, Involuntary, and No-Show. These three termination types have similar steps.

## Voluntary Terminations

This termination type should be used when an employee submits their resignation or hands in notice of their intent to leave Goodwill.

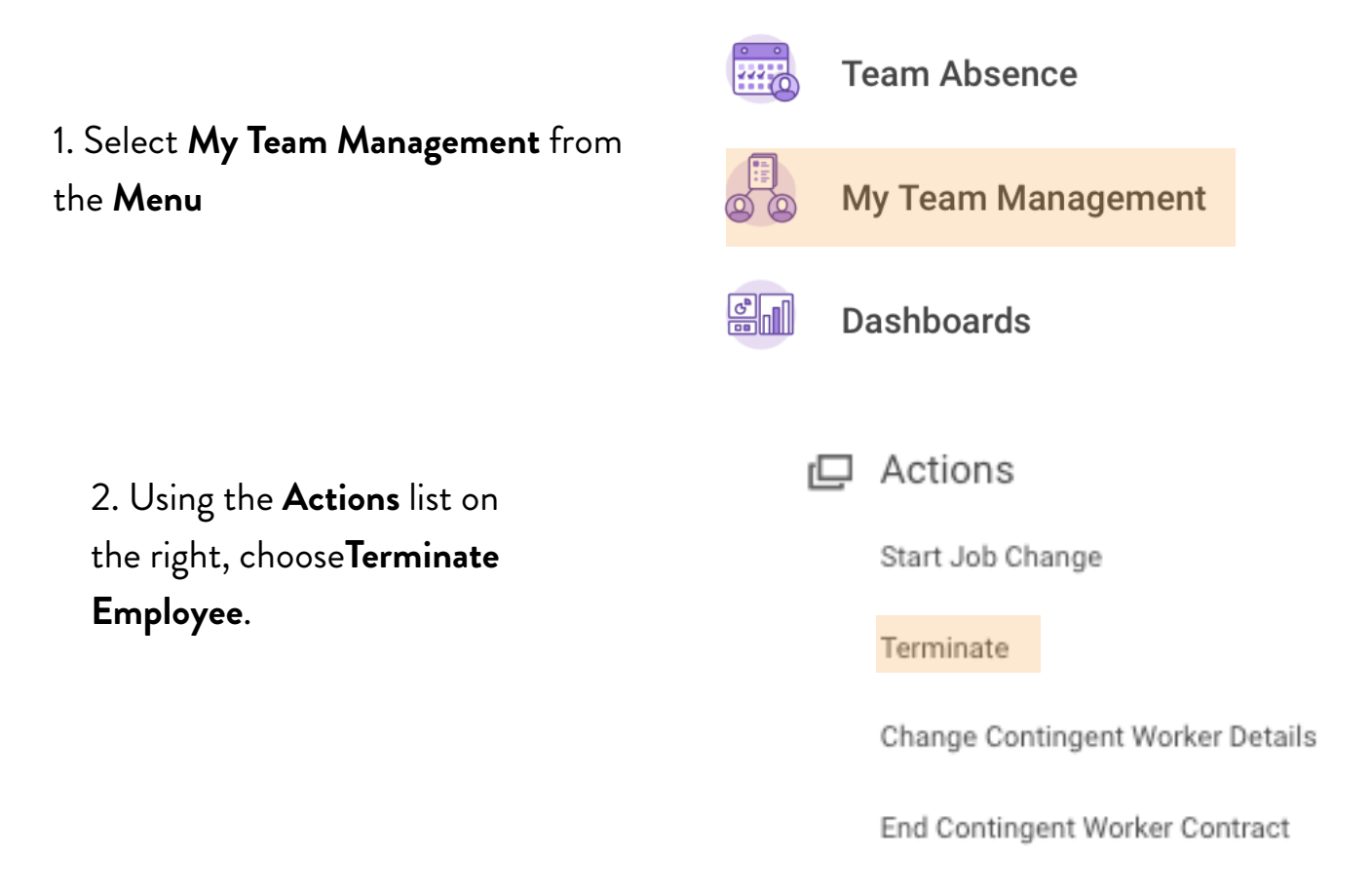

**Note:** read the help text and perform any of the actions that have not already been completed before moving forward.

| Terminate Employee                                                               |                                                                                                    |
|----------------------------------------------------------------------------------|----------------------------------------------------------------------------------------------------|
| * ATTN LEADER * Before submitting a to<br>this team member's time card. Once you | ermination form, be sure to review, fix unmatched punches, and APPROVE<br>u submit the termination form, the time card will be locked. |
| You can navigate to the TM's time card from                                      | here by clicking the Actions button beside their name above > Time and Leave > Enter Time                                              |
| For Involuntary Terminations, please contact your H                              | R Business Partner prior to submitting this termination.                                                                               |
| For termination due to medical reasons or failure to                             | return from leave, please contact the Leaves department prior to submitting this termination.                                          |
|                                                                                  | <ul> <li></li> </ul>                                                                                                    |
| Employee *                                                                       | 3. Type the team member's name                                                                                                    |
| OK Cancel                                                                        | and choose <b>OK.</b>                                                                                                    |

4. Use the pencil icons on the right side to edit the form. Go through each area and select or add the appropriate information.

| nformation.                    | Drimon Basen *        |
|--------------------------------|-----------------------|
| Choose Voluntary               | Filinay reason *      |
|                                | Secondary Reasons     |
| Select appropriate reason      | Details               |
| Add the team member's last     | //                    |
| day in each of these.          | Last Day of Work *    |
| The date the team member       | Pay Through Date ★    |
| handed in their resignation    | Resignation Date      |
| Choose whether or not the team | Eligibility           |
| member is eligible for rehire  | Eligible for Rehire * |

Reason

5. Choose **Submit**.

## Involuntary Terminations

This termination type should be used when the team member's conduct, performance, or attitude cause the need for the team member to be severed from employment at Goodwill

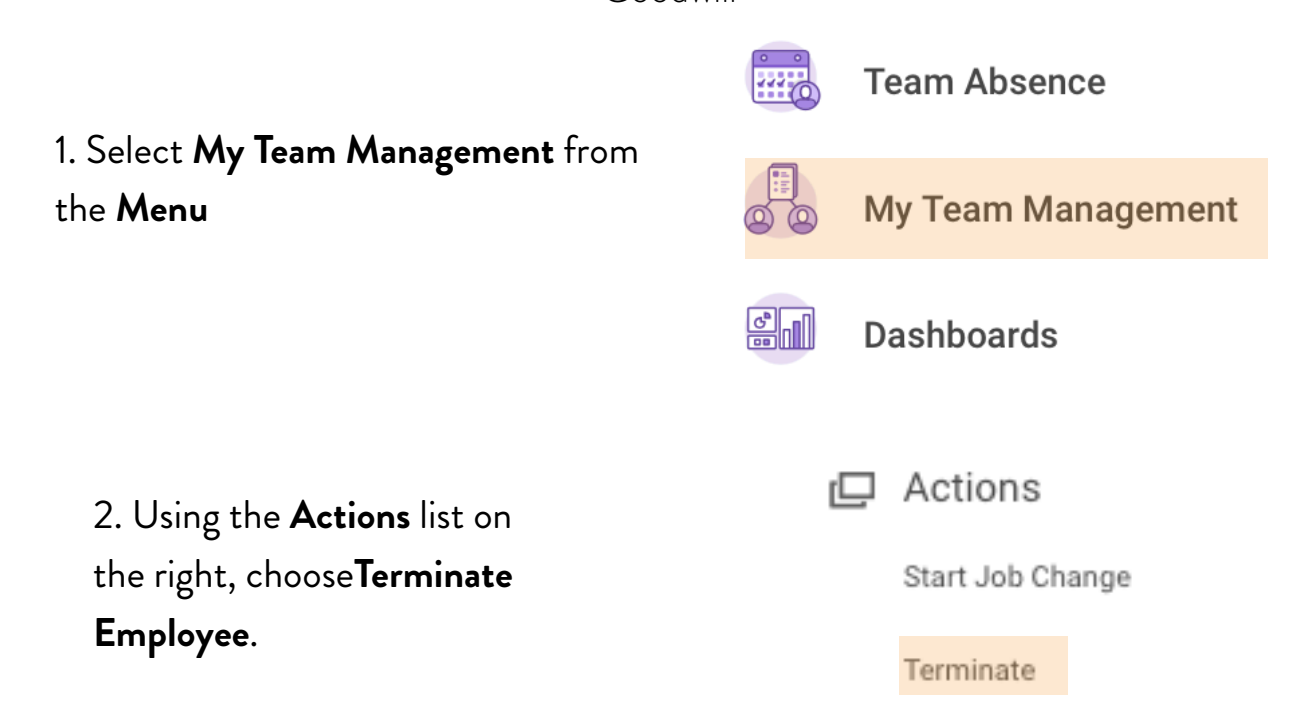

**Note:** read the help text and perform any of the actions that have not already been completed before moving forward.

| Terminate Employee                                                                             |                                                                                                    |
|------------------------------------------------------------------------------------------------|----------------------------------------------------------------------------------------------------|
| * ATTN LEADER * Before submitting a terminatio this team member's time card. Once you submit t | n form, be sure to review, fix unmatched punches, and APPROVE the termination form, the time card will be locked. |
| You can navigate to the TM's time card from here by click                                      | king the Actions button beside their name above > Time and Leave > Enter Time                                     |
| For Involuntary Terminations, please contact your HR Business                                  | Partner prior to submitting this termination.                                                                     |
| For termination due to medical reasons or failure to return from                               | leave, please contact the Leaves department prior to submitting this termination.                                 |
|                                                                                                | <u>^</u>                                                                                                    |
| Employee *                                                                                     | 3. Type the team member's name                                                                                    |
| OK Cancel                                                                                      | and choose <b>OK.</b>                                                                                             |

4. Use the pencil icons on the right side to edit the form. Go through each area and select or add the appropriate information.

|                                                              | Reason                |   |
|--------------------------------------------------------------|-----------------------|---|
| Choose Involuntary and the                                   | Primary Reason *      | P |
| select the appropriate reason                                | Secondary Reasons     |   |
|                                                              | Details               |   |
| Choose the termination date for<br>each of these fields.     | Termination Date *    | Î |
|                                                              | Pay Through Date *    |   |
|                                                              | Eligibility           |   |
| Choose whether or not the team member is eligible for rehire | Eligible for Rehire * | I |

**Note:** if you need help determining an employee's rehire status, click on the question mark next to the drop down and read the help text that appears

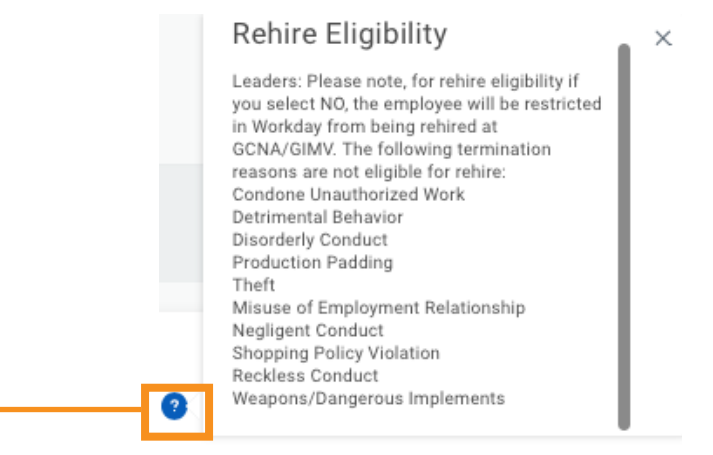

## 5. Choose Submit.

| 6. Choose <b>Complete</b> | You have su         | omitted                             |  |
|---------------------------|---------------------|-------------------------------------|--|
| Questionnaire to continue | Up Next:<br>Request | Involuntary Termination Information |  |
|                           | View Details        |                                     |  |
|                           | Complete Q          | uestionnaire                        |  |

7. Fill out the GCNA Involuntary Termination Questionnaire to complete the involuntary termination of the employee.

GCNA Involuntary Termination

| Was there previous coaching, corrective action or PIPs issued? (Required) |  |
|---------------------------------------------------------------------------|--|
| ◯ Yes                                                                     |  |
| ○ No                                                                      |  |
|                                                                           |  |
|                                                                           |  |
| What was the situation that is the cause for the termination?             |  |
| Be specific, include who, what, when, where and why. (Required)           |  |
|                                                                           |  |
|                                                                           |  |
|                                                                           |  |

| 8. Choose <b>Submit</b> to |        |                |        |
|----------------------------|--------|----------------|--------|
| complete the termination.  | Submit | Save for Later | Cancel |

Note: if you are unable to complete the questionnaire, you may use the Save for Later button. You can return to the task from My Tasks.